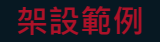

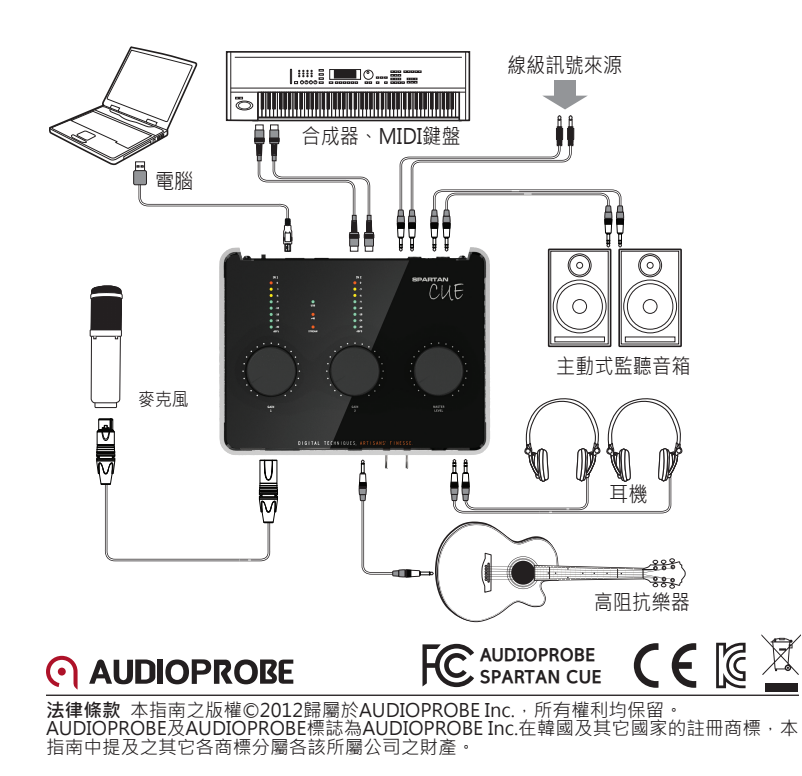

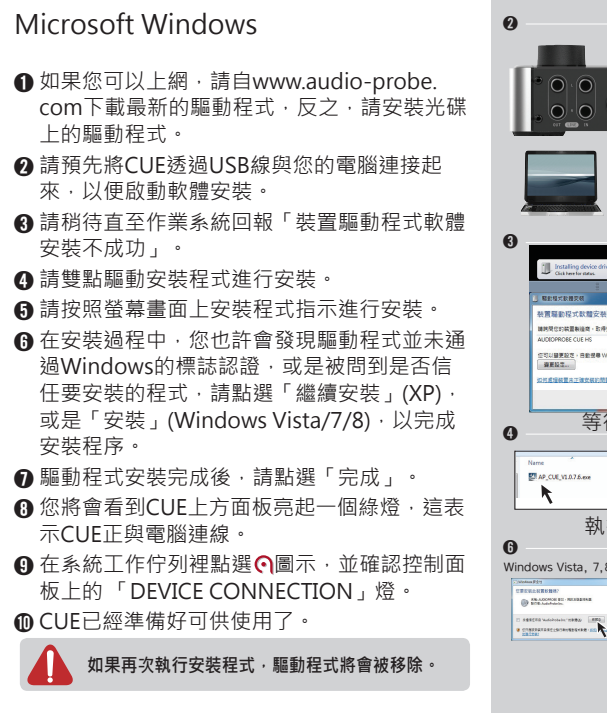

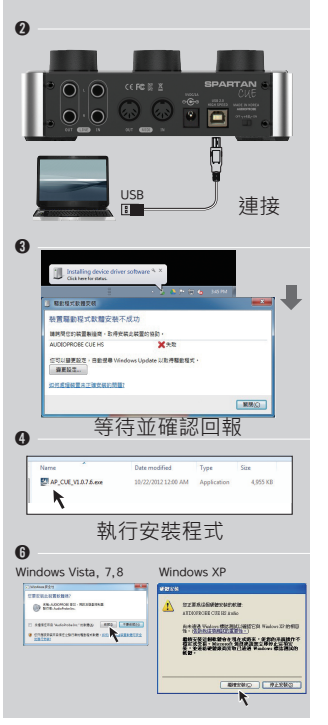

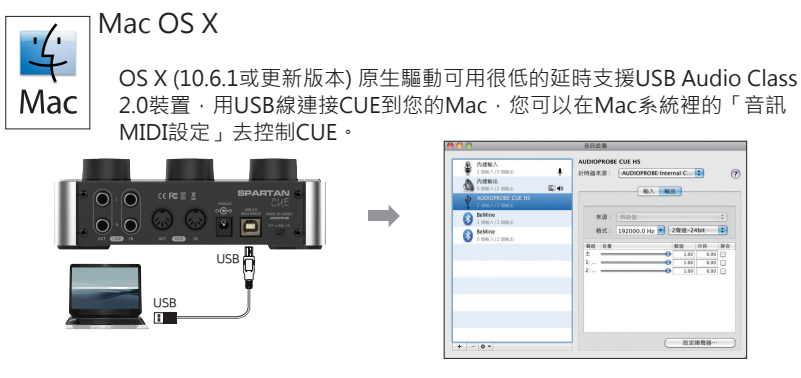

## 額外訊息及支援

我們建議您經常造訪AUDIOPROBE的網站 (www.audio-probe.com),以獲得驅動程式更新及額外 的訊息。此外,您也可以寄信給我們,support@audio-probe.com

### 保證/產品註冊

AUDIOPROBE對於產品原購買者、註冊者保證產品在材料、製造及正常使用下不會出現瑕 疵,有關適用於您的產品之詳細條款及限制,請造訪我們的網站 註冊您購買的產品讓您擁有完整的保固,請在www.audio-probe.com/register進行線上註 冊·以獲得免費的產品更新及其它更多服務·

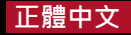

# 

2.0裝置,用USB線連接CUE到您的Mac,您可以在Mac系統裡的「音訊

| 2 000 A/D 000 25          |             | AUDIOPROBE CUE HS<br>計時器未測: AUDIO     | i<br>IPROBE Internal C. | . 6    |
|---------------------------|-------------|---------------------------------------|-------------------------|--------|
| PRENDE<br>0 BREATS BREE   | <b>6</b> 49 |                                       | NA NS                   |        |
| ALDIOPROBE CLE HS         |             |                                       |                         |        |
| BeMine<br>1 Stel A/1 Stel |             | <b>未源</b> : 预设值                       | -                       |        |
| BeMine<br>0 SINA/2 SINE:  |             | 格式: 192000.0 Hz 💌 2程组-24bit           |                         |        |
|                           |             | · · · · · · · · · · · · · · · · · · · |                         |        |
|                           |             | 1                                     | 0 11<br>0 11            | 0 0.00 |
|                           |             |                                       |                         |        |
|                           |             |                                       |                         |        |
|                           |             |                                       |                         |        |
|                           |             |                                       |                         |        |
|                           |             |                                       | ( 12                    | 2.623  |

# SPARTAN 快速上手指南

注意

產品特色、規格、系統需求及取得性等變更時恕不另行通知。 有關驅動程式及各項最新訊息,請造訪www.audio-probe.com

# 前面板

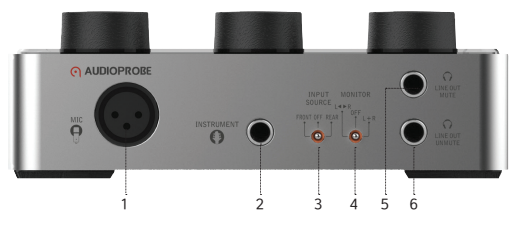

1 XLR麥克風輸入插座 連接麥克風・當使用 電容式麥克風時・請在背板將+48V開關開 啟。

26.3mm Hi-Z輸入插座 本Hi-Z電路特別設計可直接連接被動式拾音系統。

4 Monitor (監聽) 這個功能可以讓您依據單 4 音或立體聲來源直接監聽到正確的聲音 L+R: 當聲音來源是單音 (例如: MIC、Hi-Z) 時,請將開關撥到這個位置上。

L<>R:當聲音來源是立體聲(例如:線級輸入)時,請將開關撥到這個位置上。

Off:關閉監聽。 5 耳機輸出 - LINE OUT MUTE 當您將耳機 插入這裡時,背板上的線級輸出會自動的靜

6機輸出 - LINE OUT UNMUTE 當您將耳機桶入這裡時,背板上的線級輸出依舊送出

訊號。

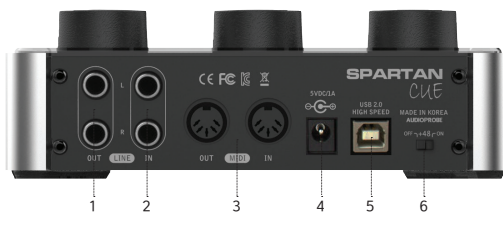

1線級輸出(LINE OUT)(平衡式)平衡式與非 平衡式的插頭都可以接在這個插座,它有個 補償電路可以依據插頭的型式自動轉換輸出電 平,如果接上6.3mm TRS插頭,它就會以平衡 式的方式輸出,若是接上6.3mm TS插頭,則是 以非平衡式輸出,而電平會加倍,這樣可以讓您 得到與平衡式輸出相同的電平。

2線級輸入(LINE IN)(平衡式)在這裡接上約 級訊號來源·在錄音之前·請利用上方面 板的增益旋鈕·從最小聲開始分別調校每個通 道的音量·GAIN 1調整左通道·GAIN 2調整 右通道。

3 MIDI輸入與輸出標準MIDI輸入輸出插座。

外部電源 僅供沒有USB電源時使用。

可使用5~6VDC/1A交換式電源供應器 (SMPS) 請使用內徑2.0mm及外徑5.5mm插頭。

5 USB高速插座 請依照前述安裝說明連接至 USB 2.0或3.0連接埠。

6+48V幻象電源開開 當這個開關開啟,會提 供+48V幻象電源給XLR插座。幻象電源是用 來提供電力給電容式麥克風使用,請檢視您的 麥克風規格。

 警告: 當開啟或是關閉+48V開關時,可能會 出現大音量的嗓音,這可能會對您連 接的音箱或耳機造成損壞,當然,您 寶貴的耳朵也會遭殃。
 當您在操作+48V開關之前, 請將「INPUT SOURCE」及
 「MONITOR」這二個開關都撥到 「OFF」的位置,也請將增益旋鈕轉 到最小。

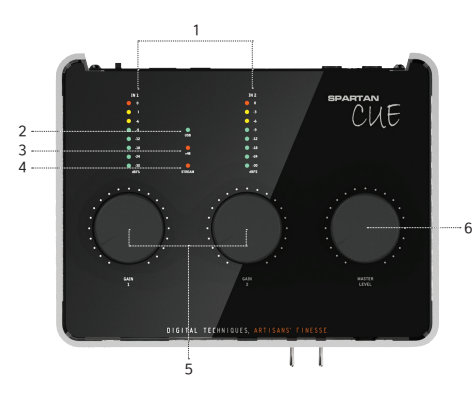

### **、**輸入增益控制

|        | 前面板輸入        | 背板輸入          |
|--------|--------------|---------------|
| Gain 1 | 控制XLR麥克風輸入增益 | 控制線級信號左通道輸入增益 |
| Gain 2 | 控制Hi-Z輸入增益   | 控制線級信號右通道輸入增益 |

6 Master Level 此旋鈕同時控制耳機輸出及線級信號輸出的音量。您必須在改變設定之前降低音 6 业以避免不必要的噪音產生。(例如:接上及拔下USB線、啟動及關閉幻象電源、改變取樣率)

# 控制面板設定

1 左右通道電平表 這個精確的電平表能夠 讓您檢視輸入訊號的狀態,當您錄音至 軟體中,超過0dBFS的訊號會產生失真。 在數位錄音的領域裡,確保輸入訊號不應超 過0dBFS。

 
 2LED指示燈 - USB 如果CUE透過USB線 正確的與電腦連線,這個LED燈會亮起。

 3LED指示燈 - +48V 如果開啟CUE背板上 幻象電源開關,這個LED燈會亮起。

4 LED指示燈 - STREAM 如果在CUE與電 腦之間有音頻訊號流動,此時這個LED 燈會亮起。請不要在這個燈亮著的時候中斷 CUE與電腦的連接。

| LE | VEL METER | se se                               | TTINGS ABOU     |          | -   |
|----|-----------|-------------------------------------|-----------------|----------|-----|
|    | LATENCY   | 128                                 | <u> </u>        |          |     |
|    | SAMPLE R  | <b>ате</b><br>48k                   | SET BY HOST APP | LICATION |     |
|    |           | PROBE<br>LOGICAL<br>INPUT<br>SOURCE | WDM PLAYBACK    |          |     |
|    | RESET     | TO DEFAL                            | ILTS            | AUDIOPRO | OBE |

ATENCY LATENCY是電腦在處理輸入及輸出 音頻訊號時必定會出現的極短時間延遲,透過 這個項目的重新設定,您可在更短的延遲時間裡錄 音,但是,短延遲時間會讓電腦需要更多的處理, 如果您遇到像是有爆音及雜音的情況,請採用較長 的延時以換取穩定的運行。

### CAMPLE RATE

SET BY HOST APPLICATION - 如果將此項目選 取、CUE的取樣率會由主要的應用程式指定(如 Protools、Cubase、Studio One) 如果取消此項目的選取、取樣率則由使用者在下方 自行設定。

▲ 當改變取樣率時可能會出現一些噪音·這是因為內部時脈轉換的因素·您必須在改 變取樣率之前將Master Level調降至最低。

CAPTURE PROBE[僅支援Windows] 「CAPTURE PROBE」是一個專門用來無損錄製電腦內 部音頻訊號的工具,預設是只有選取電腦輸入端的「PHYSICAL INPUT」 WDM PLAYBACK CAPTURE 如果選取此項目,所有WDM (例如: Windows Media

Player、iTunes) 輸出訊號會被複製至輸入訊號中。

ASIO PLAYBACK CAPTURE 如果選取此項目 · 所有ASIO (例如: Cubase · Ableton Live) 輸出 訊號會被複製至輸入訊號中。

邏輯輸入訊號將會混入實體的訊號來源,您可以選取全部,在這個情況下,您應該
 注意在錄音軟體內輸入訊號的電平不要超過0dBFS。